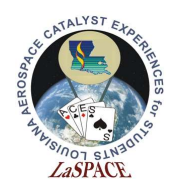

## **Summary:**

Students will familiarize themselves with the MegaSat input/output architecture by identifying the usage of the Arduino Mega I/O pins.

# Materials:

Each student should have the following materials, equipment, and supplies:

- Power supply capable of supplying 5 12 VDC
- Arduino Mega microcontroller
- Laptop with Arduino IDE installed w/ USB AB cable
- Breadboard
- Wires / Jumpers
- Wire Strippers
- 4x LEDs
- $4x \ 1 \ k\Omega$  resistors
- $2x \ 10 \ k\Omega$  resistors
- 1x pushbutton
- 1x toggle switch

## **Procedure:**

## **Example 1 – Single LED**

1. Assemble the circuit from the schematic in Figure 1 on a breadboard. Connect cathode (short lead) to ground. Connect a 1k resistors from the anode (long lead) of the LED to the Arduino digital pin 13.

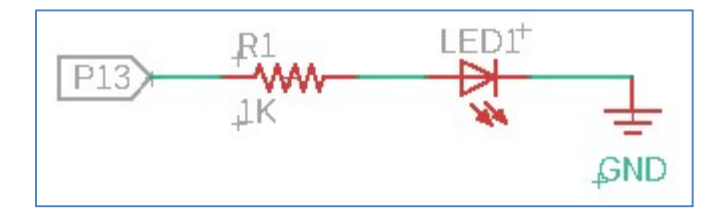

Figure 1: Schematic for a single LED

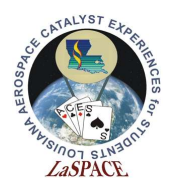

- 2. Write a simple loop that powers the LED on for 5 seconds and off for 5 seconds.
- 3. You should observe the LED blink off and on after you upload the code. Notice the on-board LED blinks in the same pattern. It is connected internally to pin 13 and will replicate react to the signals on that pin

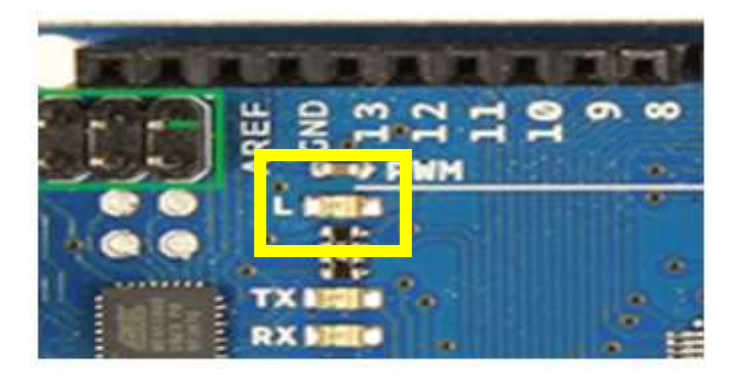

Figure 3: Diagram showing location of on-board LED

- 4. Turn off the power supply and disconnect the USB cable from the microcontroller. Leave the circuit connected.
- 5. Assemble the circuit in Figure 4. Using the breadboard, connect a 10k resistor to the 3.3V supply on the microcontroller to digital pin 7. Connect the toggle switch to the pin 7 and ground. When you press the switch, the voltage at pin 7 should go to ground.

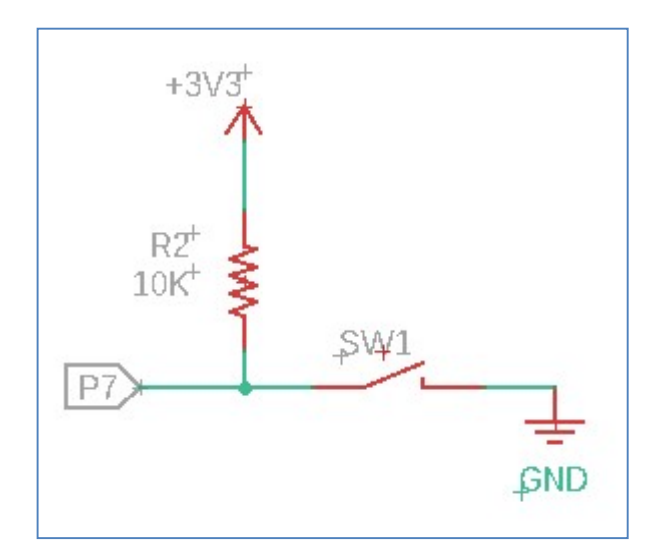

Figure 4: Schematic of toggle switch

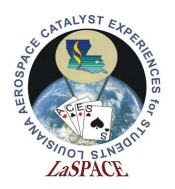

- 6. Turn on the power supply. Write a simple code that will read the state of digital P7. It should report "HIGH" when the toggle switch is open and "LOW" when the toggle switch is closed.
- 7. Write a program that will turn the LED off and on by reading the state of a toggle switch. The LED should turn on when the switch is closed.
- 8. Next we will replace the switch with a pushbutton. Assemble the circuit in Figure 5 using a pushbutton.

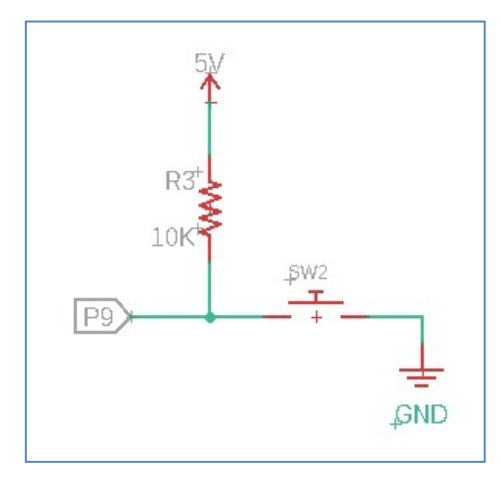

Figure 5: Schematic for the pushbutton

9. Write a program that will turn the LED on and off by reading the state of the pushbutton. It should turn on or off when the button is pressed.

# **Expected Outcomes:**

Each team should complete the activity with the knowledge and skills to do simple digital output and input with the Arduino Mega microcontroller.